## 高美士中葡中學

## 2014-2015 輔助課程網上選修系統

## 公立小學選科步驟

進入高美士中葡中學網頁 (網址:<u>http://www.eslc.k12.edu.mo/</u>);

點擊 公立小學學生進行網上選科-進入登記網頁 進入輔助課程選修系統。

- 在輔助課程選修系統畫面上選擇適當學校名稱,然後輸入學生證編號按確 定。(見頁後圖一、圖二、圖三、圖四)
- 核對在課程簡介及選科畫面上的學生姓名,查看各課程簡介後(見頁後圖 五、圖六),選擇第一至第五志願(見圖七、圖八),按確定並核實成功的顯示 信息 (見頁後圖九)。

## 課程簡介及選科畫面

圖一

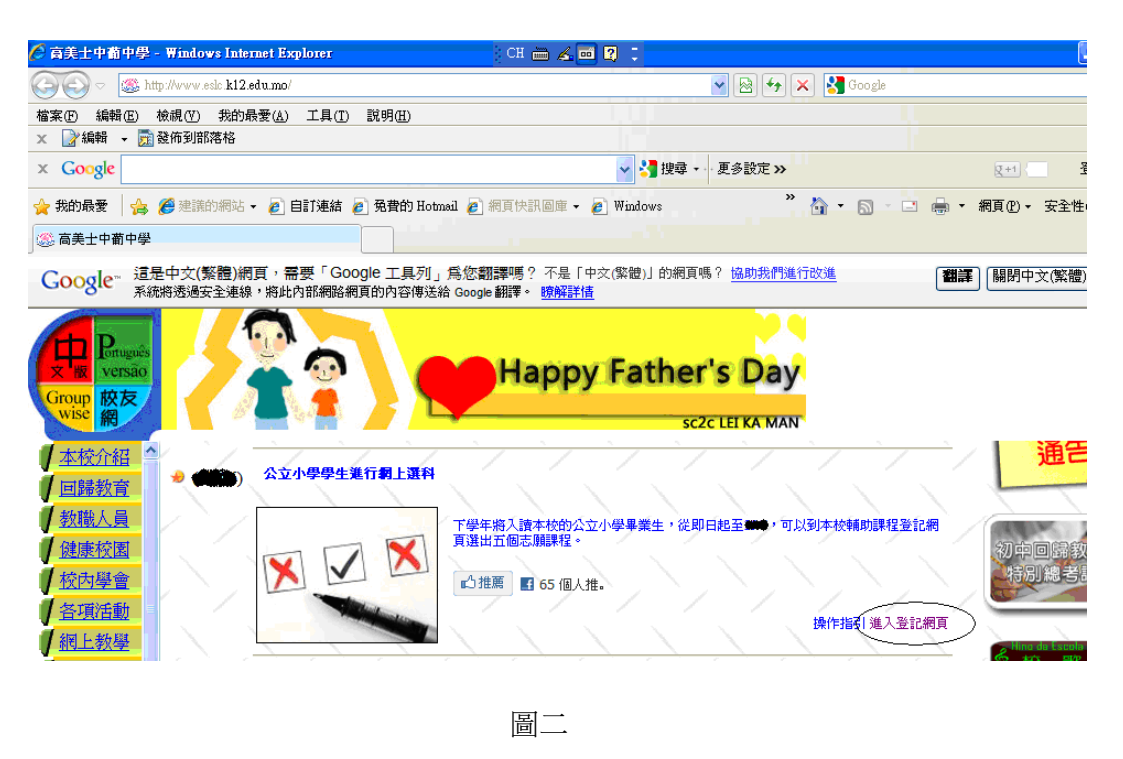

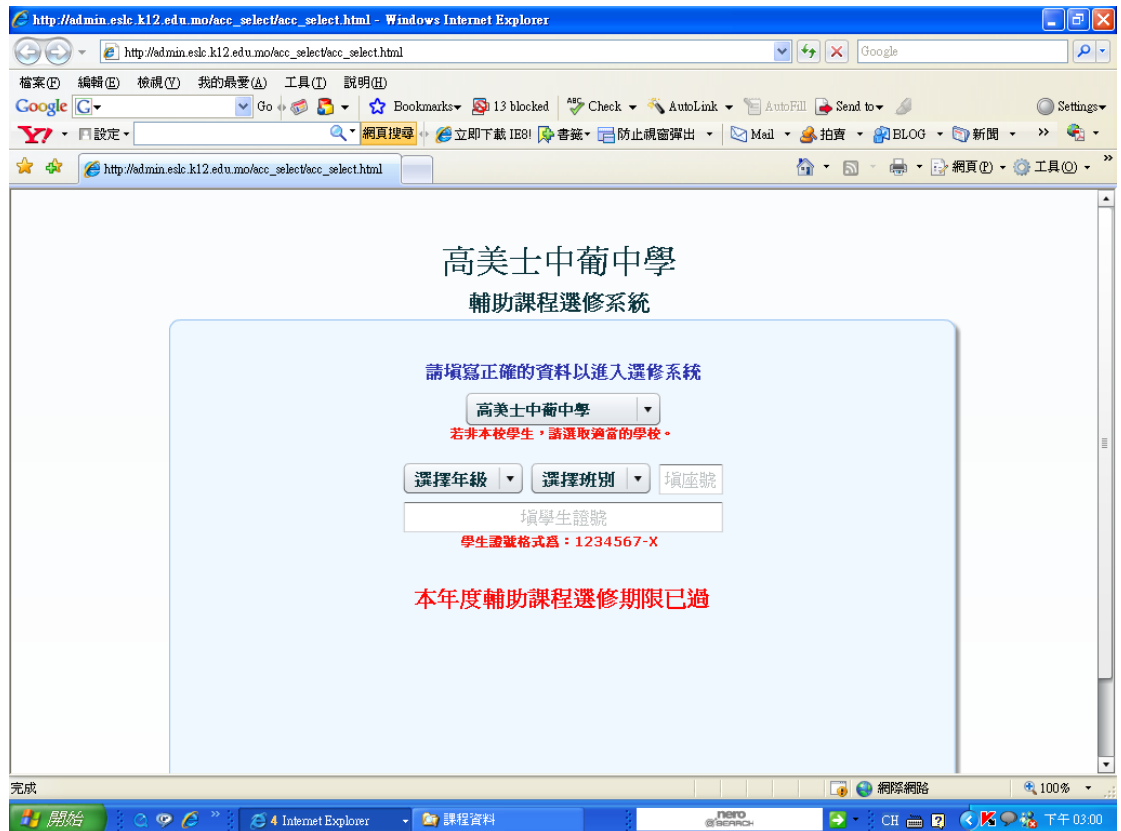

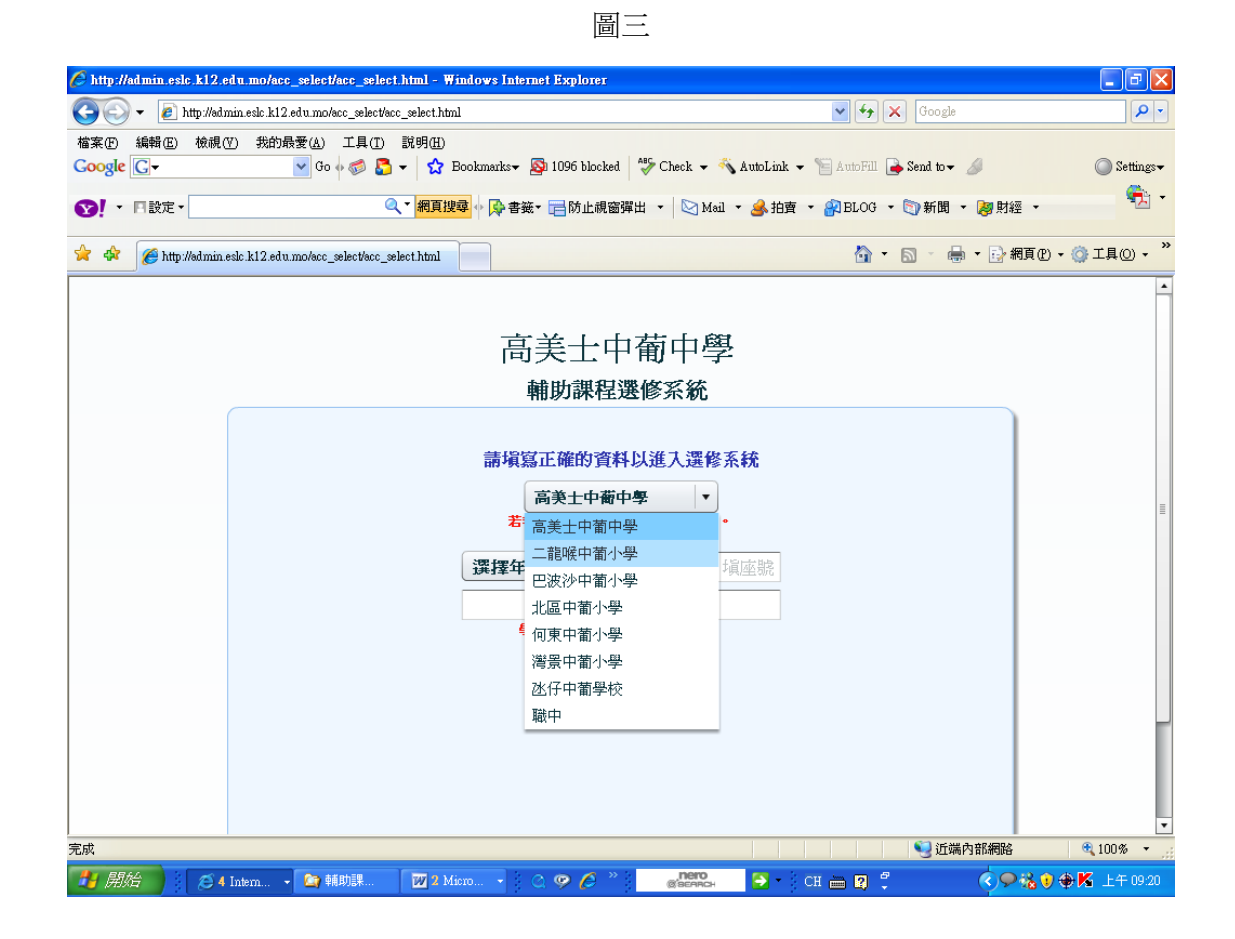

圖四

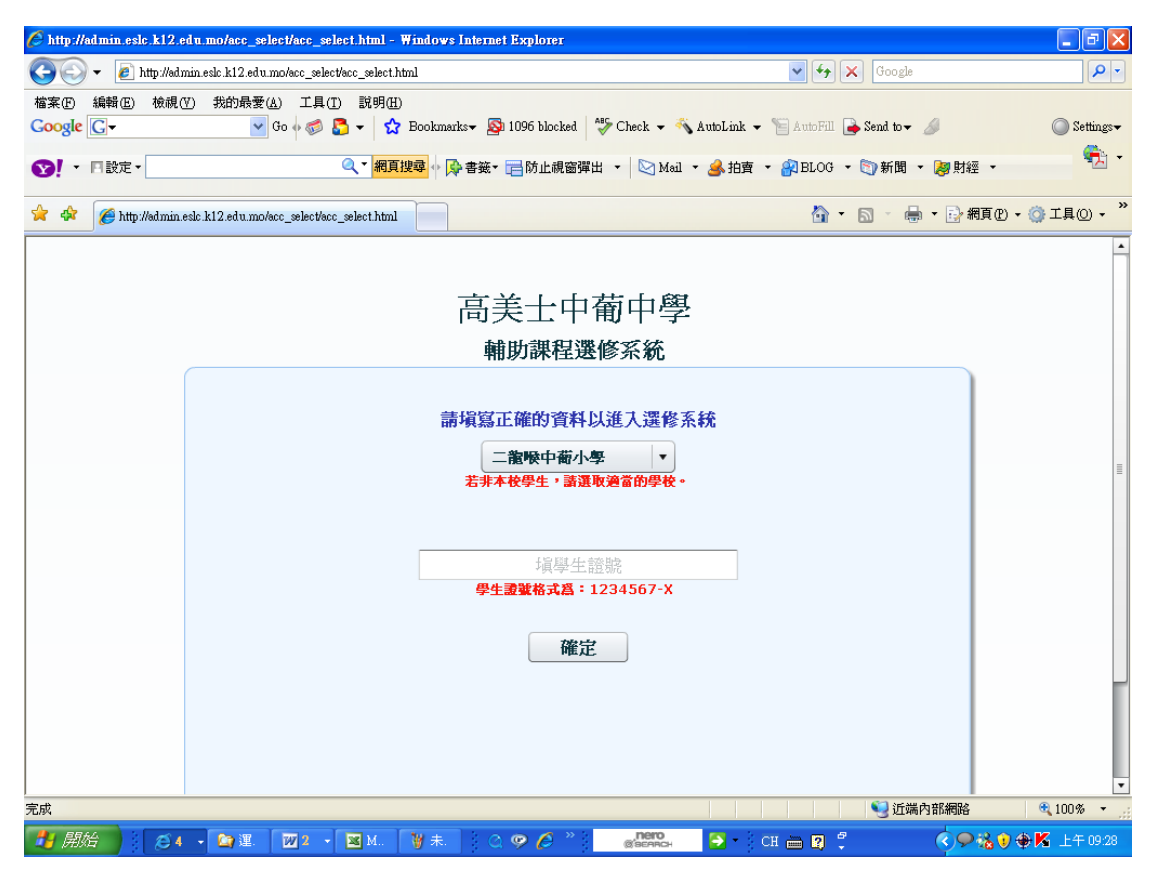

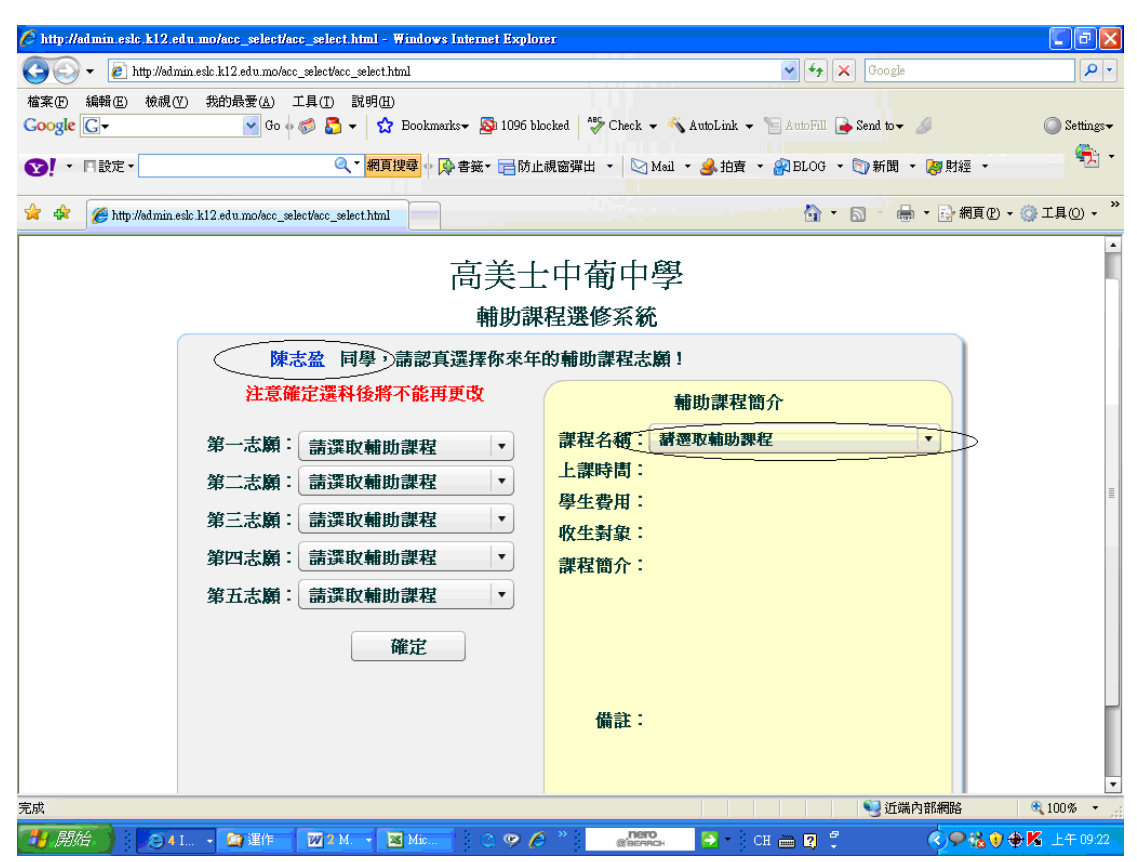

圖六

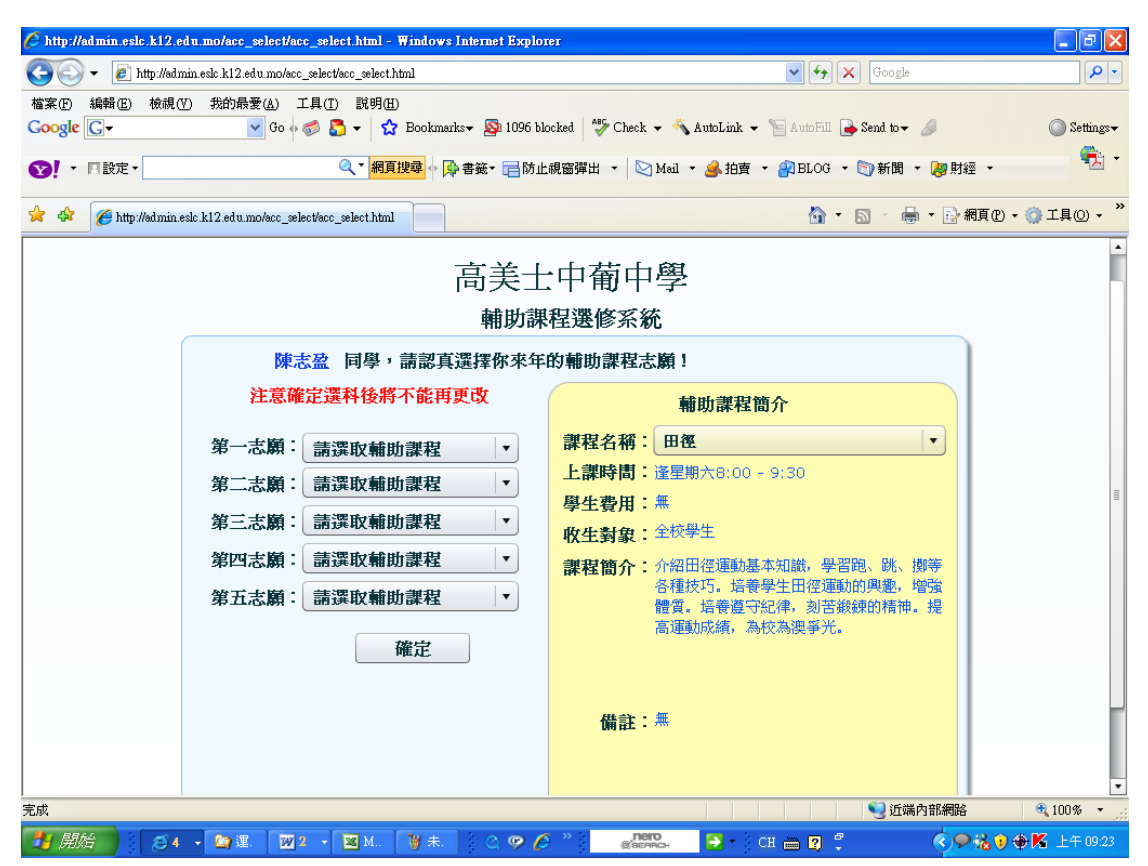

圖七

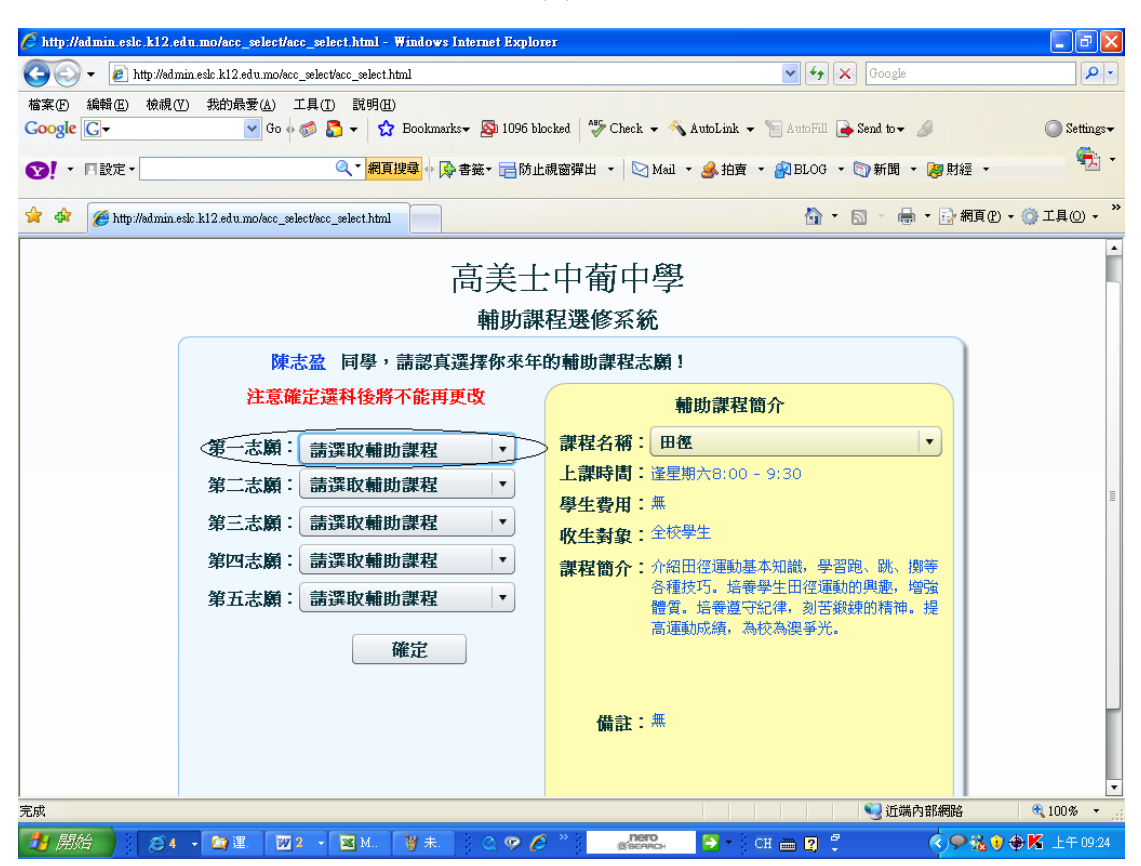

圖八

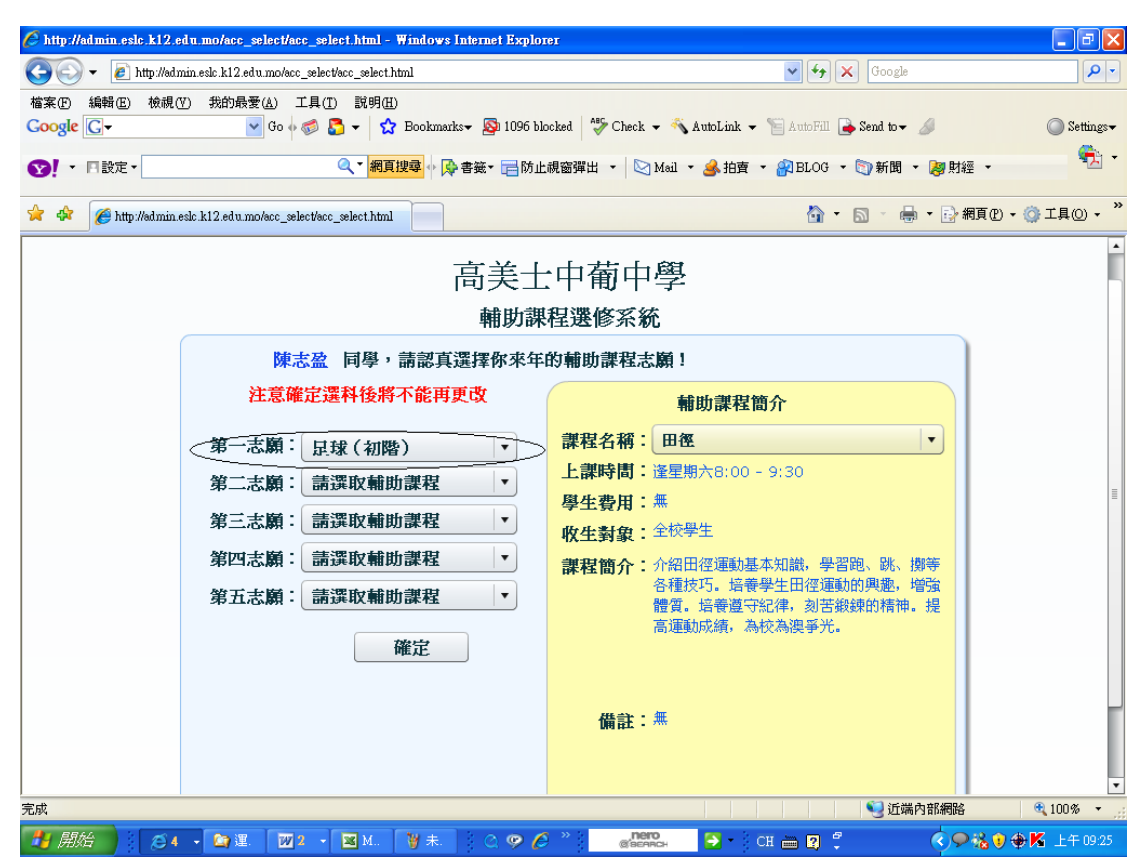

圖九

| http://admin.eslc.k12.edu.mo/acc_select/acc_select.html - Windows Internet Explor | er                                                     | - 7 🛛       |
|-----------------------------------------------------------------------------------|--------------------------------------------------------|-------------|
| G ⊙ ▼                                                                             | Google                                                 | <b>P</b> -  |
| 檔案 [P] 編輯 [E] 檢視 (Y] 我的最愛 (A) 工具 (T] 説明 (H)<br>Google [C] ▼                       | ocked   🍜 Check - 🐔 AutoLink - 🔚 AutoFill 🕞 Send to- 🖉 | ◯ Settings+ |
|                                                                                   |                                                        |             |
| 😭 🏟 🎉 http://dmin.esic.k12.edu.mo/acc_select/acc_select.html                      | 🟠 🔹 🗟 👘 🖶 網頁 🕑 🗸 🌘                                     | 》ILO • »    |
| 高美士                                                                               | 中葡中學                                                   | ŕ           |
| 輔助課程選修系統                                                                          |                                                        |             |
| 陳志盈 同學,請認真選擇你來年                                                                   | 的輔助課程志願!                                               |             |
| 注意確定選科後將不能再更改                                                                     | 輔助課程簡介                                                 |             |
| 第一志願:足球(初階)                                                                       | 課程名稱: 足球(初階) ▼                                         |             |
| 第二志願:空手道                                                                          | 上課時間: 逢星期六9:10 - 10:50                                 |             |
| 第三志顧:籃球(初階)                                                                       | 学生賀用 · ☆☆<br>政 生 對 第 : 全 校 學 生                         |             |
| 第四志願:有機種植及校園綠化                                                                    | 課程簡介:教授足球上的基本知識及技術、通過練習、                               |             |
| 第五志巓:舞蹈(進階)                                                                       | 比賽以培養學生對足球運動的興趣。每年透過足球班挑選學屆足球比賽的球員。                    |             |
|                                                                                   |                                                        |             |
| 你已經成功為下一學年單報了輔助課程表<br>願,學校將畫量根據你的志願爲你安排最<br>合適的輔助課程。                              | 備註:無                                                   |             |
|                                                                                   |                                                        |             |
| 完成                                                                                |                                                        |             |
|                                                                                   |                                                        |             |

- 完 -